## Indice

| Indice 2                                              |  |
|-------------------------------------------------------|--|
| Precauzioni                                           |  |
|                                                       |  |
| 4                                                     |  |
| ntroduzione generale                                  |  |
| Accessori5                                            |  |
| Vista Esterna 6                                       |  |
| Informazioni di Visualizzazione/                      |  |
| stare Pronto                                          |  |
| Accendere / Spegnere la Macchina Fotografica 8        |  |
| Carico della Batteria – – – – – – – – – – – – – – – 8 |  |
| Caricare la Batteria con il Adattatore 9              |  |
| Inserire o Rimuovere la Scheda di Memoria10           |  |
| Fissaggio della Cinghia di Polso 10                   |  |
| asti e Funzioni                                       |  |
| Tasto di Alimentazione 11                             |  |
| Tasto di Macro                                        |  |
| Tasto di Menu 11                                      |  |
| Tasro di Modo / Playback                              |  |
| Modo di Playback12                                    |  |
| Modo di MP312                                         |  |
| Modo di PMP 13                                        |  |
| Modo di Registrazione di Voce 13                      |  |
| Modo di Rilevazione di Movimento14                    |  |
| E Book14                                              |  |
| lasto di Cancellazione 15                             |  |
| Deposizione                                           |  |
| Tasti DSC                                             |  |
| Mode di cattura                                       |  |
| Tasti di Euszioni 16                                  |  |
| Tasto di OK / Tasto di Direzione16                    |  |
| Tasto di Su / Illuminazione Z16                       |  |
| Tasto di Destra / Rilevazione di Faccia10             |  |
| Tasto di Giù / Plav e Pausa                           |  |
| Tasto di Sinistra / Auto-Temporizzatore 18            |  |
| Modo di Auto-Temporizzatore18                         |  |
| Tasto di DV 19                                        |  |
|                                                       |  |

| ) Tasto di Tele / Largo                                                                                                    |
|----------------------------------------------------------------------------------------------------|
| Modo di DV / DSC           ) Fare Forto e Registrazione         21           3) Fare Forto e Registrazione         21           3) Fare foto         21           3) Registrazione         21           3) Registrazione         21           3) Modo di Menu         22           3) Modo di Menu         22           3) Modo di Vatomatico         22           3) Modo di Alta         23           3) Modo di Alta         23           3) Modo di Alta         23           3) DIMENSIONE DI VIDEO         24           3) DIMENSIONE DI VIDEO         24           3) DIMENSIONE DI VIDEO         24           3) DIMENSIONE DI VIDEO         25           3) FARE FOTO         25           3) FARE FOTO         26           3) EFFETTO         26           3) Informazione OSD         26           3) EFIS         26 |
| Modo di Playback         27           3) Modo di Playback         27           a) Modo di Playback         27           b) Indrandiomento         28           a) Ingrandiomento         28           b) Ritaglio         29           b) Informazione di Visualizzazione di Immagine         29           b) PORTEGGERE         30           b) DAPOSTIVA         31           b) CANCELLARE         31           b) DPOF         32           b) COPIARE ALLA SCHEDA         32           b) RIDIMENSIONARE         33           b) RUOTARE         33                                                                                                    |
| Modo di MP3<br>№ Modo di Mp334-35                                                                                                    |

## Indice

| Modo di PMP                             |
|-----------------------------------------|
| Modo di PMP 36                          |
| Modo di Registrazione di Voce           |
| 37 Modo di registrazione di Voce 37     |
| Modo di Rilevazione di Movimento        |
| Modo di Rilevazione di Movimento 38     |
| Modo di E-Book                          |
| D Modo di E-Book 39                     |
| Modo di AGGIUSTAMENTO                   |
| Dintroduzione Generale 40               |
| IMMAGINE D'INIZIO 40                    |
| SUONO D'INIZIO 40                       |
| SUONO DELL'OTTURATORE 41                |
| VOLUME DEL SISTEMA41                    |
| VISTA RAPIDA 41                         |
| RISPARMIO DI ENERGIA 42                 |
| STAMPARE 42                             |
| DATAED ORA 42                           |
| 3 LINGUA 43                             |
| ARCHIVIO 43                             |
| VIDEO                                   |
| SEREQUENZA DULUCE 44                    |
|                                         |
| EORMATTAZIONE 45                        |
| 40                                      |
| Regolatore a Distanza IR                |
| Regolatore a Distanza IR 46             |
| Modo di PictBridge                      |
| Modo di PictBridge 47                   |
| Selezionare le immagini per stampare 47 |
| MAGGIUSTAMENTO AUTOMATICO48             |
| AGGIUSTAMENTO PERSONALIZZATO 48         |
| STAMPA 48                               |
| STAMPA DPOF49                           |
| AZZERARE 49                             |
|                                         |

| Collegamento di TV / PC                                          |
|------------------------------------------------------------------|
| Collegamento di TV 50     Collegamento di Computer / Notebook 50 |
| Collegamento di PC Camera / HDMI                                 |
| PC Camera51 Collegamento HDMI51                                  |
| Applicazioni di Software                                         |
| Applicazione di Software 52                                      |
| Appendice                                                        |
| Tabella di Messaggio di Errore53     Specifiche54-57             |

# \land Avvertenze

- Non cercare di smontare da voi la videocamera, perchè potreste danneggiare la videocamera o causare una scossa elettrica.
- Non scattare il flash a distanza ravvicinata (meno di 1 metro); potrebbe causare del male agli occhi.
- Tenere la videocamera lontano dalla portata di bambini e animali per evitare che ingoino le batterie o piccoli accessori
- Smettere di usare la videocamera se un liquido o un oggetto estraneo penetra nella videocamera. Se questo avviene, spegnere la videocamera e contattare il distributore per avere aiuto.
- Non operare questa videocamera con le mani bagnate; si potrebbe causare una scossa elettrica.
- La videocamera potrebbe danneggiarsi in un ambiente con alta temperatura.
- Per evitare perdite di corrente, rimuovere la batteria se si prevede di non usare la videocamera per un periodo di tempo prolungato.
- È normale che la temperatura del corpo della videocamera aumenti se la videocamera lavora per un periodo di tempo prolungato.

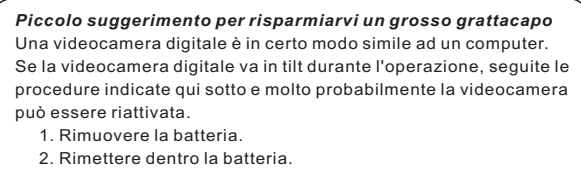

- 3. Accendere la videocamera.

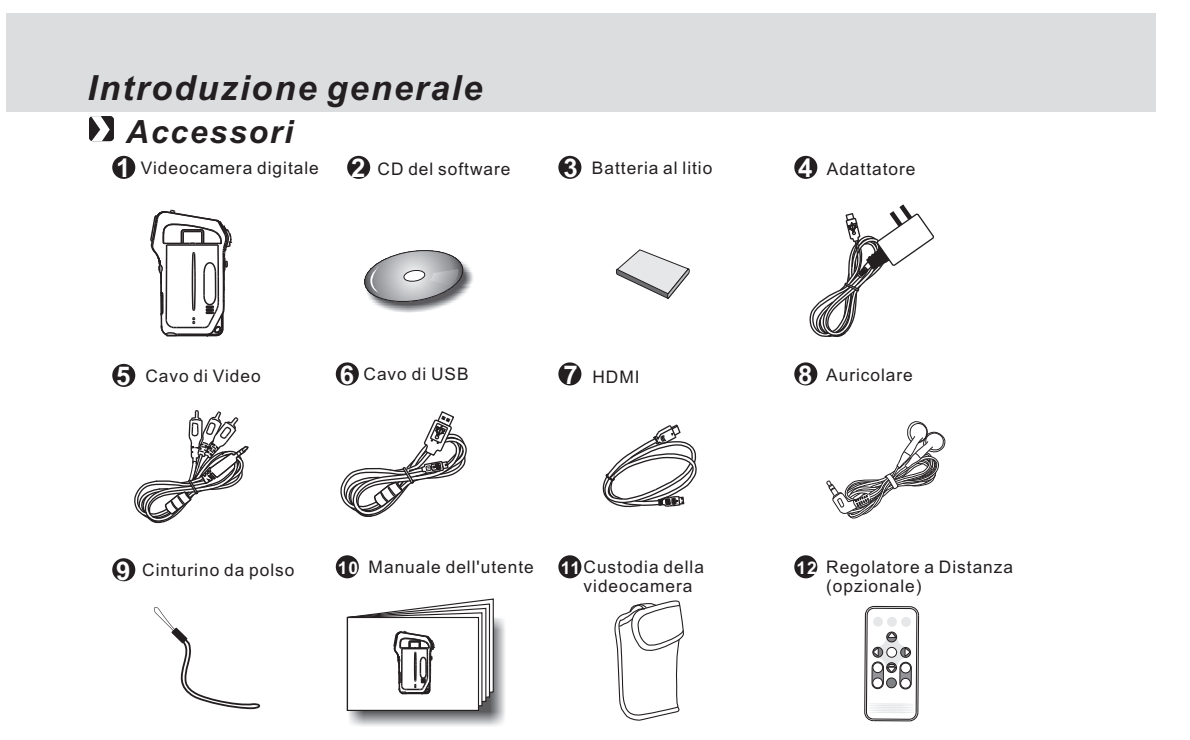

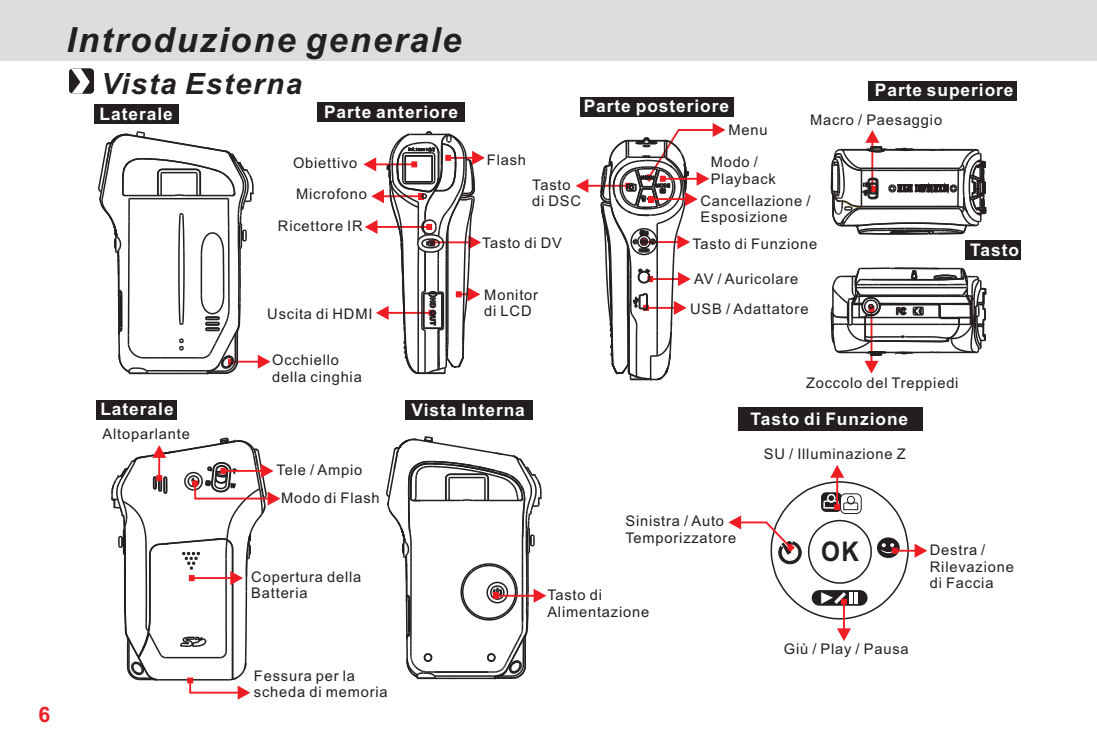

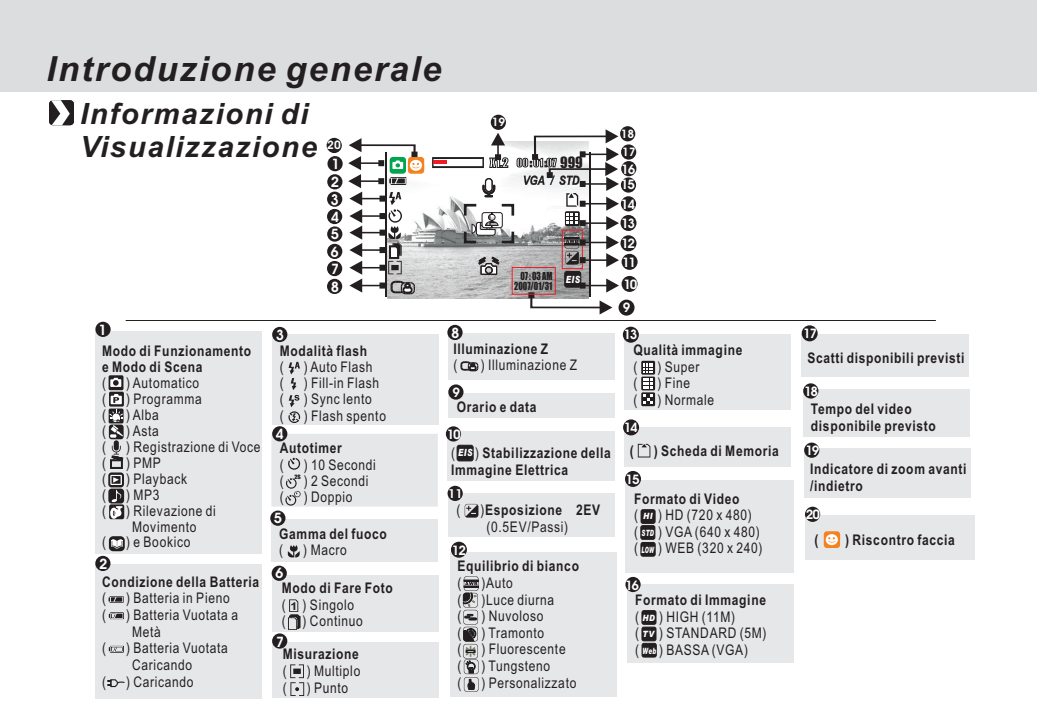

# Preparativi

Come accendere e spegnere la videocamera

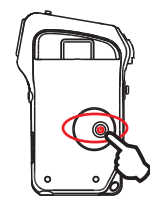

## Carico della Batteria

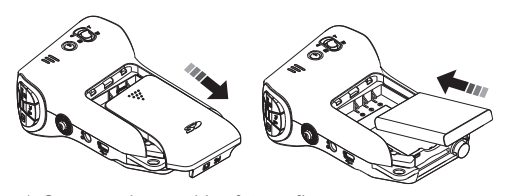

- 1. Spegnere la macchina fotografica. 2. Faccia scorrere fuori la Copertura della Batteria
- per aprirlo.

8

Caricare la batteria tramite l'indicazione di polarità.
 Chiudere la Copertura della Batteria.

- + Premendo il Tasto di Alimentazione o Aprire la Copertura del LCD per accendere la macchina fotografica.
- + Premendo ancora il Tasto di Alimentazione o Chiudere la Copertura del LCD per spegnere la macchina fotografica.
- I simboli qui sotto sul Monitor di LCD sono l'indicazione della condizione della batteria. 1. (📼): La potenza della batteria è piena.
  - 2. ((): La potenza della batteria è vuotata a metà. 3. (): La potenza della batteria è vuotata.

  - Ricarichi o sostituisca con una nuova batteria. 4. (ŋ)-): Batteria caricando.
  - + La batteria può esaurirsi se la batteria è mantenuta a molto tempo all'interno della macchina fotografica senza usare. Rimuova prego la batteria quando la macchina fotografica non è in uso.
  - La batteria può non funzionare normalmente sotto
     0 C o sopra 40 C. È uno stato normale che la macchina fotografica aumenti di temperatura dopo di usare per un lungo periodo.

## Preparativi

## Caricare la Batteria con il Adattatore

🕅 La batteria non è caricata quando la macchina fotografica è spedetta. Caricare la batteria prima dell'uso.

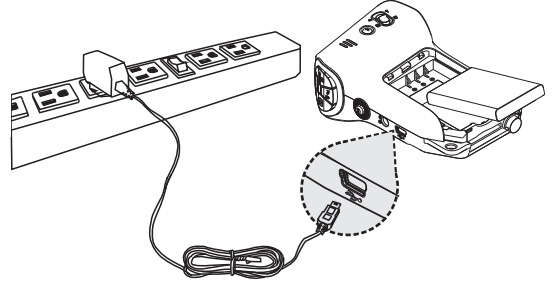

+ Una nuova batteria dovrebbe essere caricata per almeno 4 ore

- Procedura di Carico

   (a) Inserisca la Presa Adattatore allo zoccolo di USB tramite le indicazioni di polarità.
- (b) Colleghi l'Adattatore alla presa di elettricità. (c) II LED si illuminerà in nel colore rosso quando
- sta caricando. (d) Il carico è completato quando il LED diventa
- in verde. (e) Rimuova la Presa Adattatore quando il carici è completato.

Nota: Spegnere il flash cuando l'adattatore sta caricando.

## Preparativi

D Inserire o Rimuovere una Scheda di Memoria

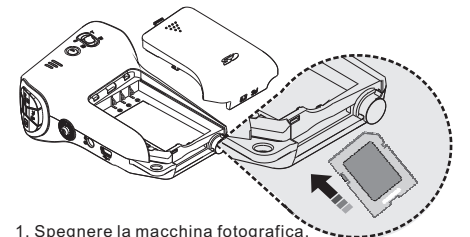

- La formattazione di una scheda di memoria nuova è suggerita per primo uso.
   L'immagine può essere immagazzinata nella memoria Flash incorporata o nella scheda di memoria. Quando la scheda di memoria di necerità de immagini sargano. scheda di memoria è inserita, le immagini saranno immagazzinate nella scheda di memoria piuttosto che la memoria Flash incorporata. Da un lato, le immagini quando una scheda di memoria non è inserita. Nota:

La scheda di memoria SDHC supporta la categoria 6 e superiore

6

2. Apra la Copertura della Batteria. 3. Inserisca la scheda di memoria nella fessura per la scheda e premila per giù fino a sentire un suono di click.

(Premi ancora la scheda di memoria per ottenerlo fuori una volta sente un suono di click.) 4. Chiuda la Copertura della Batteria.

## Attaccattura della Cinghia di Polso

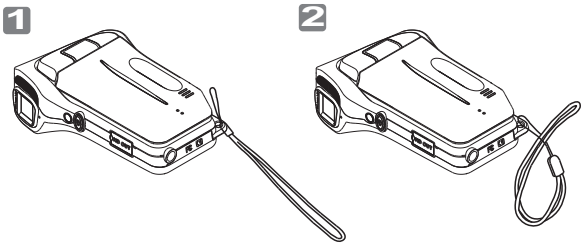

 Attacchi la cinghia di polso secondo le indicazioni di 1 e 2. Nell'attaccare la cinghia di polso, sposti un po'l'inarcamento di registrazione di lunghezza a partire dall'estremità della cinghia di polso, secondo le indicazioni di 2.

10

### Tasti e Funzione Tasto di Alimentazione 6 + Premi il Tasto di Alimentazione per accendere la macchina fotografica. Premi ancora il Tasto di Alimentazione per spegnere la macchina fotografica. A Se non ci è funzionamento durante il periodo specificato, la macchina fotografica si spegnerà automaticamente per conservare la durata di vita della batteria. 6 D Tasto di Macro + La gamma del fuoco: Macro: 20 cm. Normale: 1.2m ~ infinito 00:00:31 9 WRAIST + Un'icona di macro (♥) si visualizzerà sul monitor di LCD guando il Modo di Macro è selezionato. / 4 A ◆ Selezioni prego il Tasto di Paesaggio ( △ ) Selezioni prego il Tasto di Paesaggio per annullare ril aggiustamento di macro se preferite il Fuoco Automatio Q per la seguente foto. Nota: Assicuri prego che l'Interruttore del Fuoco sia regolato alla gamma corretta del fuoco o l'immagine sarà sfuocato. D Tasto di Menu 6 Premi il Tasto di Menu per andare alla selezione di

Menu

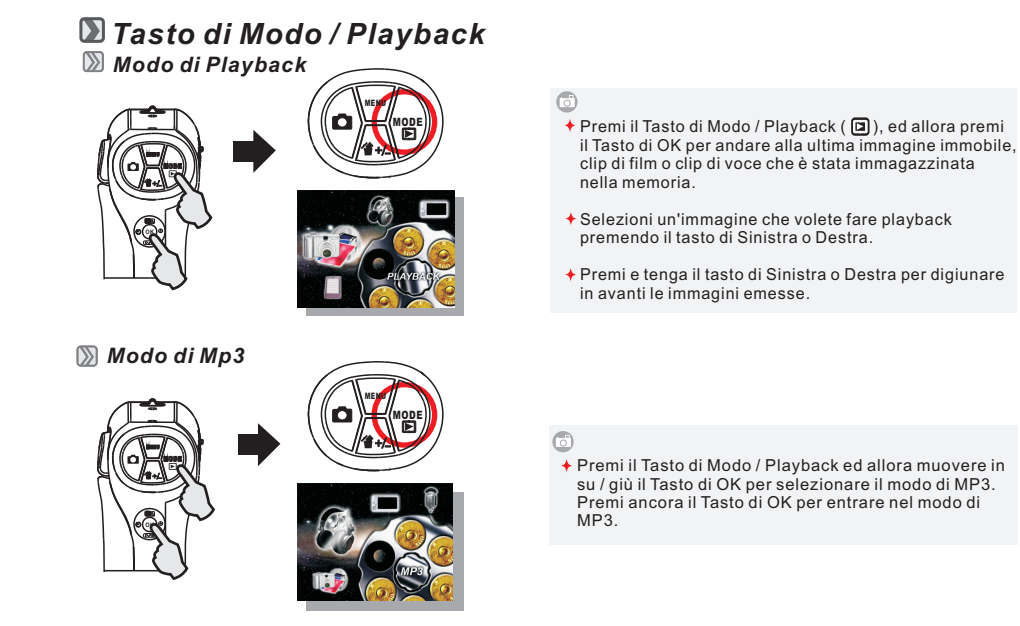

12

## Tasti e Funzione

∑ Modo di PMP

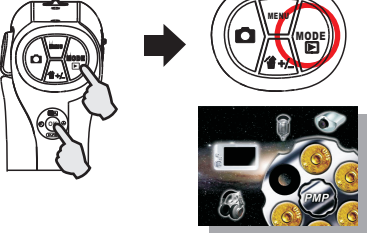

🔊 Modo di Registrazione di Voce

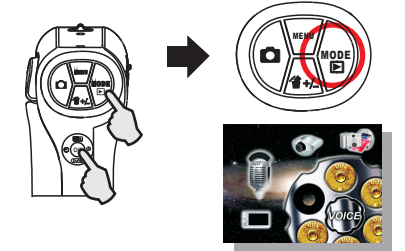

 Premi il Tasto di Modo / Playback ed allora muovere in su / giù il Tasto di OK per selezionare il modo di PMP.
 Premi ancora il Tasto di OK per entrare nel modo.

 Premi il Tasto di Modo / Playback ed allora muovere in su / giù il Tasto di OK per selezionare il modo di Registrazione di Voce. Premi ancora il Tasto di OK per entrare nel modo.

💹 Modo Di rilevazione di Movimento

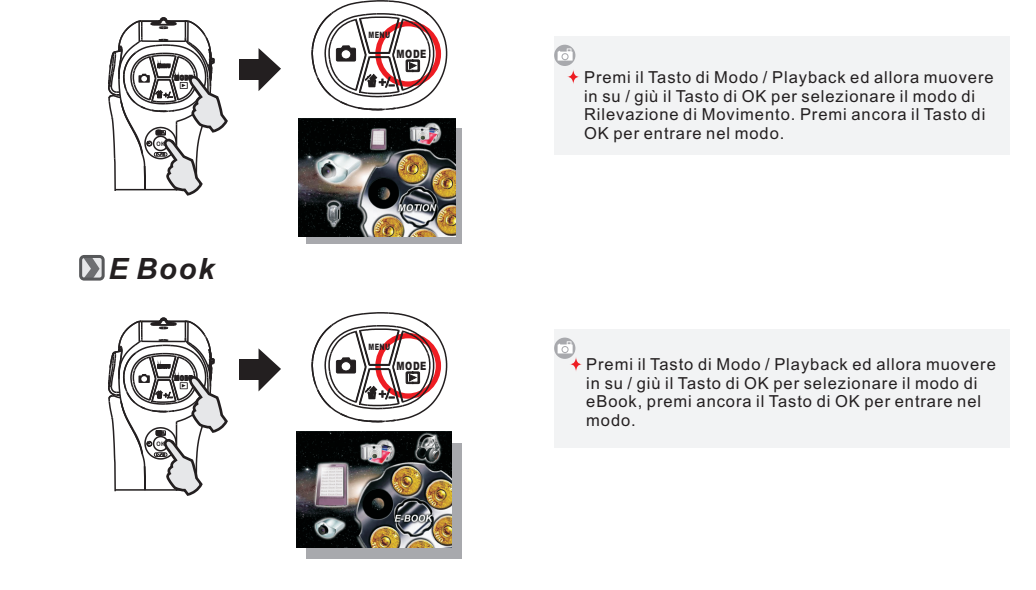

14

# Tasti e Funzione Tasto di Cancellazione 💹 Equilibrio di Bianco O 00:00:31 9 =420800¢

### Esposizione

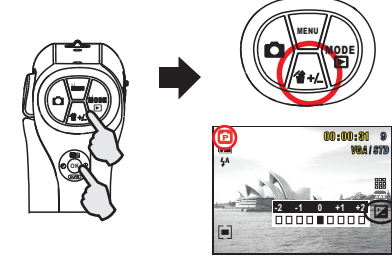

0:31 9

- O + Nel modo di menu, selezioni il Modo di Programma (P) Premi nicus di mento, selezioni il Modo di Programma (P) in primo luogo, premi il Tasto di Cancellazione (<sup>®</sup>/<sub>B</sub>) ed allora muovere in su / giù il Tasto di OK per aggiustare la caratteristica del Equilibrio Bianco.
   Premi il Tasto di Destra / Sinistra oer aggiustare il modo e premi il Tasto di OK per confermare.

| AWO | Auto           | Regola il bilanciamento del bianco automaticamente |
|-----|----------------|----------------------------------------------------|
| 2   | Luce diurna    | In ambiente di luce forte                          |
| ł   | Nuvoloso       | In ambiente di cielo coperto                       |
|     | Tramonto       | In ambiente di luce del tramonto                   |
| *   | Fluorescente   | In ambiente di luce fluorescente                   |
| ٢   | Tungsteno      | In ambiente di luce al tungsteno                   |
|     | Personalizzato | In ambiente di luce incerta                        |

- Nel Modo di menu, selezioni il Modo di Programma (P) in primo luogo, premi il Tasto di Cancellazione (☆) ed allora muovere in su / giù il Tasto di OK per aggiustare il Valore di Esposizione.
  Potete aggiustare il valore della compensazione di esposizione che è variata da -2.0EV a +2.0EV
  - (all'incremento di 0.5EV).
  - Dopo che il valore preferito è selezionato, premi il Tasto di OK per confermare il aggiustamento.
  - + Esposizione (☑) sarà mostrato sulla destra inferiore del monitor di LCD.
  - + Più alto valore di EV, più luminosa sarà l'immagine.

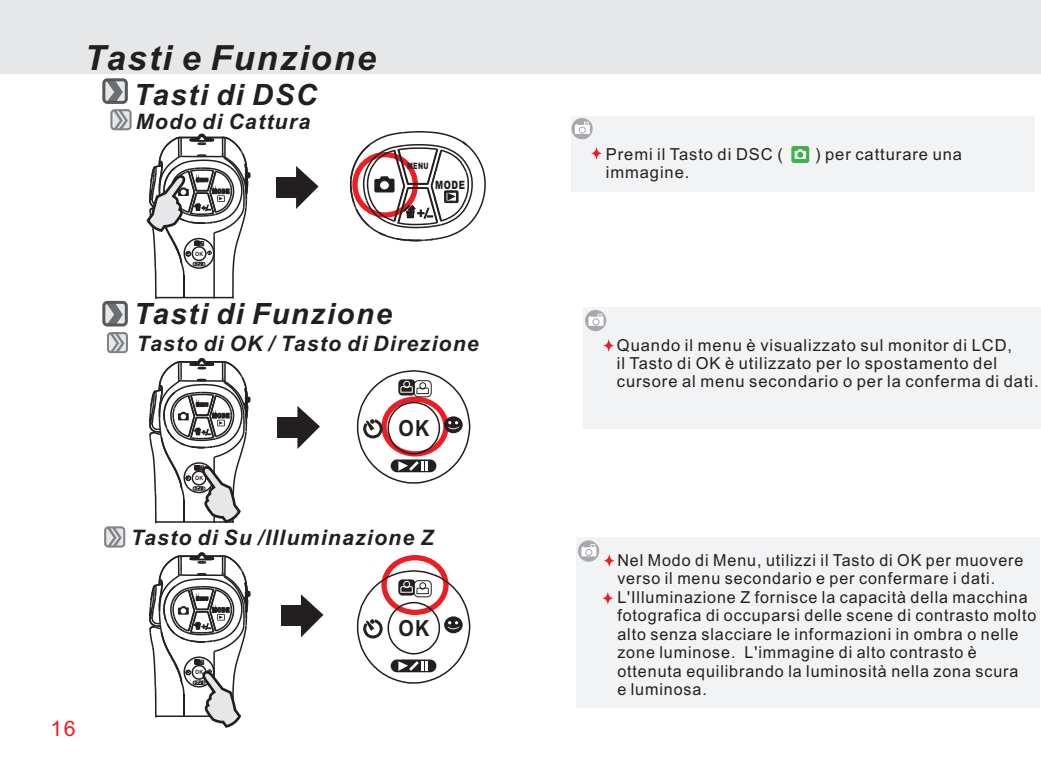

Tasti di Funzione
 Tasto di Destra / Rilevazione di Faccia

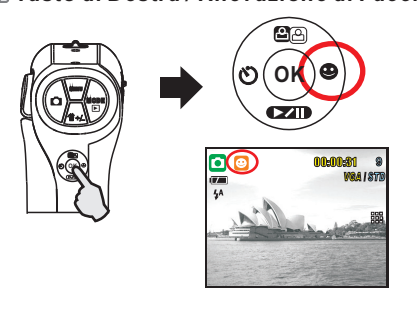

### 💹 Tasto di Giù / Play e Pausa

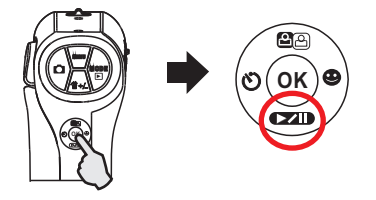

- Nel Modo di Menu, utilizzi il Tasto di OK per muovere il cursore verso la linguetta di destra.
  - ◆ Quando il menu non è visualizzato sul monitor di LCD, muovere il Tasto di OK alla destra per operare come la funzione di Rilevazione di Faccia ( <sup>O</sup>).

- Nel Modo di Menu, utilizzi il Tasto di OK per muovere il cursore verso il basso.
- Quando il menu non è visualizzato sul monitor di LCD, muovere il Tasto di OK verso il basso per operare come la funzione di Play e Pausa per emet per emettere il clip di film e di voce nel Modo di Playback.

### D Tasti di Funzione D Tasto di Sinistra / Auto Temporizzatore

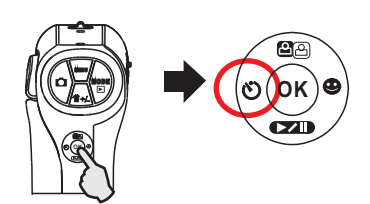

### Description Auto Temporizzatore

### 

### 0

- + Quando il menu non è visualizzato sul monitor di LCD, muovere il Tasto di OK alla sinistra.
- Quando il menu non è visualizzato sul monitor di LCD, muovere il Tasto di OK alla sinistra per operare come la funzione di Auto Temporizzatore.
- Con l'Autotimer di 10 sec. ( ♡): L'immagine viene scattata dopo un intervallo di 10 secondi quando il Pulsante DSC (☑) è rilasciato.
- + Con l'Autotimer di 2 sec. ( ♂ ): L'immagine viene scattata dopo un intervallo di 2 secondi quando il Pulsante DSC ( ) è rilasciato.
- + Con il Doppio Autotimer ( ੴ): L'immagine viene scattata due volte quando il Pulsante DSC (ᡅ) è rilasciato.

La prima immagine viene ripresa dopo 10 secondi e la seconda immagine 4 secondi dopo la prima.

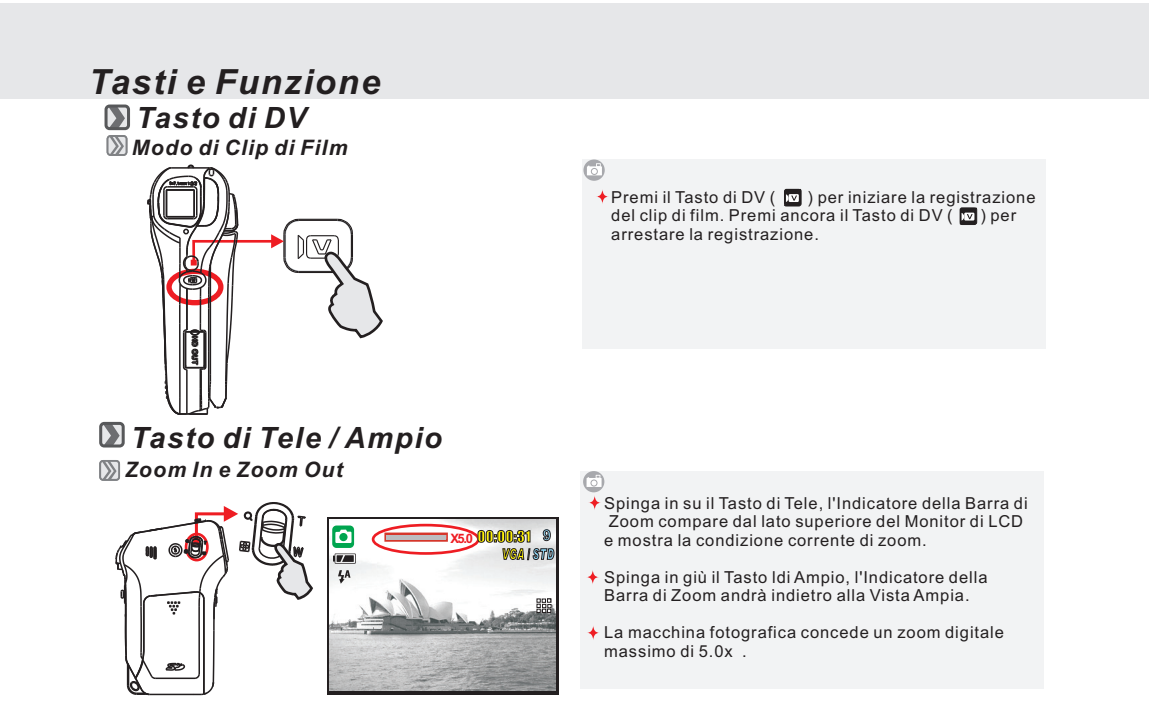

## D Tasto di Tele / Ampio

Dialogna Modo di Playback: Foto Ridotta / Ingrandimento e Valore

0

- + Nel modo di playback, spinga in su il Tasto di Tele ( Ø ) per ingrandire l'immagine emessa. Spingendo in giù il Tasto di Ampio ( 😭 ), l'immagine può andare indietro alla visualizzazione normale di playback.
- + Nell'emettere i archivi di Clip di Voce o Clip di Film, spinga il Tasto di Tele / Ampio per aggiustare alto / basso il volume della macchina fotografica.

## D Tasto di Flash

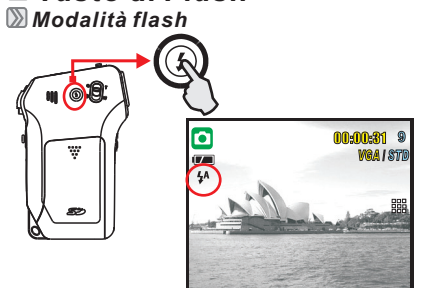

Premendo il Tasto di Flash ( \$ ), potete selezionare le differenti opzioni di flash come segue.

| <b>4</b> A | Auto Flash    | Il flash scatta automaticamente come richiesto nella modalità Ripresa.                             |
|------------|---------------|----------------------------------------------------------------------------------------------------|
| \$         | Fill-in Flash | Questa modalità abilita il flash a scattare in tutte le circostanze.                               |
| Ð          | Flash spento  | La modalità disattiva il flash dallo<br>scattare in tutte le circostanze                           |
| 4s         | Sync lento    | Il flash scatta e la videocamera imposta<br>la velocità dell'otturatore su una<br>velocità giusta. |

20

## Tasto di DV/DSC

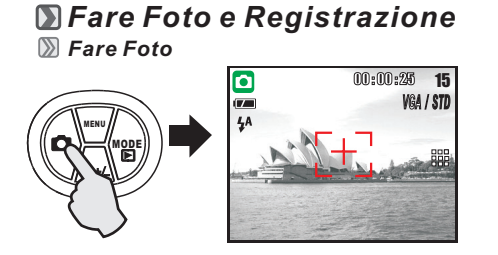

## D Registrazione

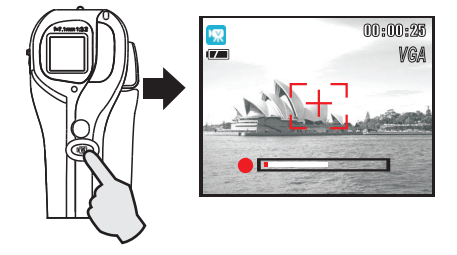

- Fare una Foto
  Fare una Foto
  Premi il Tasto di ALIMENTAZIONE
  Metta a fuoco la macchina fotografica all'oggetto
  Premi il Tasto di DSC (
  ) per catturare
- ↓ Usando il Zoom 1. Premi la leva di zoom (♣), verso T o W

È suggerito per fare foto con la macchina fotografica allegata con il treppiedi o l'altro dispositivo se l'Agitazione della Mano ( 🍙 ) compare.

- 6

  - Registrare un Film
     1. Premi il Tasto di ALIMENTAZIONE
     2. Premi il Tasto di DV ( ) completamente per registrare 3. Premi ancora il Tasto di DV per smettere di
  - registrare

## Tasto di DV/DSC

## 🔊 Modo di Menu

🕅 Aggiustamento di Modo

| Jiggiaotamonto | anmouo                                                                                                    |
|----------------|----------------------------------------------------------------------------------------------------|
|                | MODE SET<br>AUTO<br>PROGRAM<br>AUTO<br>AUTO |

## 💹 Modo Automatico

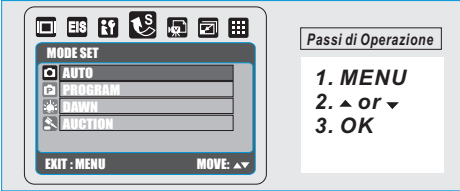

R 🗆 🎟

MOVE: AT

+ Premi il Tasto di Menu per iniziare il aggiustamento del menu.

Questa caratteristica è per selezionare la scena di immagine a partire dalle seguenti opzioni. (
) Automatico ) Programma (
) Alba (
) Asta

- + Il Modo Automatico sarà automaticamente bloccato alle aggiustamento di difetto della fabbrica e non può essere aggiustato.

(a) Misurazione: Multi (b) Acutezza: Normale

- (c) Effetto: Normale
  (d) Fare Foto (Foto Continua): Singolo
  (e) Flash: disponibile la selezione di sotto

  (1) Flash Automatico
  (2) Flash (3) Flash Spento

### 22

### Tasto di DV / DSC 💹 Modo di Programma + Il aggiustamento del Modo di Programma è a 🗆 😬 🗗 😢 🗔 🖂 📖 Passi di Operazione disposizione per aggiustare la Misurazione, Fare Foto, Effetto, Esposizione ed AWB. M DE SET 1. MENU Ē 2. ▲ or <del>↓</del> 3. OK EXIT : MENU MOVE: 🔫 💹 Modo di Alba - III 🚯 🔂 💭 III + Il aggiustamento di Modo di Alba sarà bloccato come Passi di Operazione sotto. (a) Misurazione: Multi (b) Acutezza: Normale 1. MENU 2. ▲ or <del>↓</del> 3. OK (c) Effetto: Normale (d) Fare Foto (Foto Continua): Singolo (e) Flash: Spento EXIT : MENU 🕅 Modo di Asta 🗖 🖪 🛐 🕵 💭 🗃 🖽 + Il aggiustamento di Modo di Asta sarà bloccato come EPassi di Operazione sotto. (a) Misurazione: Multi 1. MENU (a) Moutazione: Mutti (b) Acutezza: Normale (c) Effetto: Normale (d) Fare Foto (Foto Continua): Singolo (e) Flash: Spento 2. 🔺 or 👻 3. OK Š. EXIT : MENU

## Tasto di DV/DSC

DIMENSIONE DI VIDEO (Predefinito: VGA 640 X 480)

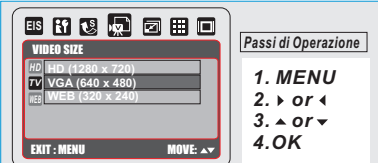

 Il Formato di Video è per selezionare il formato della Clip di Film durante la registrazione. Più grande il video formato è migliore la video qualità sarà, ma occuperà più grande capienza di memoria.

### DIMENSIONE DI IMMAGINE (Predefinito: STANDARD)

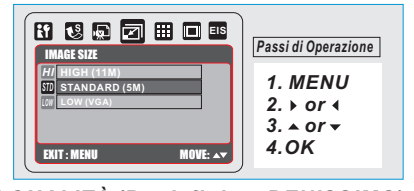

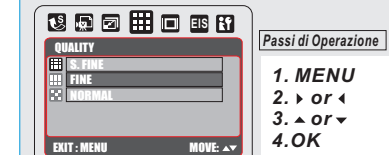

(*HD*) ALTO (1280 x 720) (*TV*) VGA (640 x 480) (*WEB*) WEB (320 x 240)

+ Il Formato d'Immagine è per selezionare la risoluzione di immagine.

(HIGH) ALTO (11 M) (STD) STANDARD (5 M) (LOW) BASSO (VGA)

 Quality is to select the appropriate compression ratio for the captured and recorded images.
 S. BENISSIMO (Super Benissino) (Ⅲ) BENISSIMO (E) NORMALE

24

## Tasto di DV/DSC

Description (Description - MULTI)

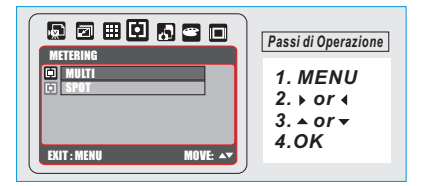

Questa caratterística può essere usata soltanto nell'ambito del Modo di Programmazione.

### **FARE FOTO (Predefinito: SINGOLO)**

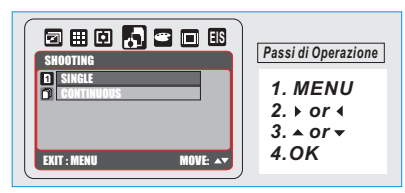

Questa caratteristica può essere usata soltanto nell'ambito del Modo di Programma.

### 6

+ Misurare può ottenere lo stato più superiore di esposizione e l'immagine luminosa.

+ Conteggio Multi:

L'esposizione viene valutata in base alla media delle fonti di luce disponibili nella zona dell'immagine. Questo è adatto per l'uso generico.

+ Conteggio Spot:

Se il soggetto è di fronte alla fonte di luce o ha poco contrasto, voi potete usare questa funzione per rendere più luminoso il soggetto.

### 6

1. SINGOLO: Non fare foto continua. 2. CONTINUO: YPotete cominciare la funzione di fare foto continua premendo e tenendo il Tasto d'Otturatore e concludendoti liberando il Tasto d'Otturatore.

### Nota:

La funzione di fare foto continua non sarà annullata fino a che "SINGLE" è selezionato.

# Tasto di DV/DSC

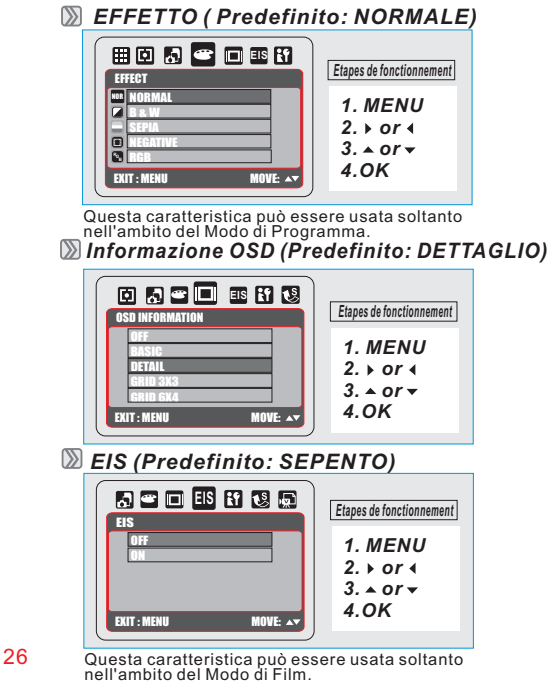

- Nessun effetto speciale è aggiunto alla foto. NORMALE NOR Trasforma l'immagine in bianco e Bianco e nero nero Trasforma l'immagine in marrone SEPPIA giallastro. Trasforma l'immagine in effetto di negativo di film. NEGATIVO Questa impostazione vi permette di regolare da voi il valore di RGB RGB RGB
- Ci sono 5 opzioni per le informazioni di OSD.
   SPENTO: Nessun'informazione di OSD è visualizzata.
   BASICO: La informazione basica è visualizzata.
- BASICO: La informazione basica e visualizzata
   DETTAGLIO: La informazione dettagliata è visualizzata.
   GRIGLIA 3 X 3: 9 linee di griglia mostreranno sulla LCD per comporre l'immagine.
   GRIGLIA 6 X 4: 24 linee di griglia mostreranno sulla LCD per comporre l'immagine.
   Nota

Selezioni prego il "OFF" per cancellare le linee di griglia se preferite non usarli per l'immagine seguente.

- EIS può essere utilizzato soltanto nella Registrazione di Film ma non nell'immagine immobile. EIS contribuirà a stabilizzare l'immagine.
- Se preferite che la registrazione seguente di film è senza EIS, selezioni prego SPENTO per annullare il aggiustamento.

## Modo di Playback ( 🔊 Modo di Playback

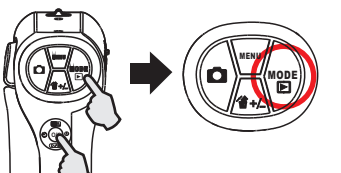

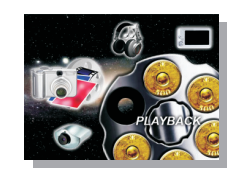

# 100-0021

### 6

+ Per fare playback l'Immagine Immobile, Clip di film e Clip d'Audio premendo il Tasto di Modo / Playback (D) ed il Tasto di OK la macchina fotografica mostrerà le immagini immobili, clip di film e clip d'audio (registrazione di voce) immagazzinate. Faccia scorrere il Tasto di OK al di Destra e Sinistra per selezionare il archivio he vorreste emettere.

1. Immagine Immobile

- Le immagini immobili sono le immagini senza l'icona indicata sulla destra superiore.
- 2. Clip di Film Le Clip di Film sono quei con ().

## Modo di Playback (

📎 Foto Redotta (Piccole Immagini)

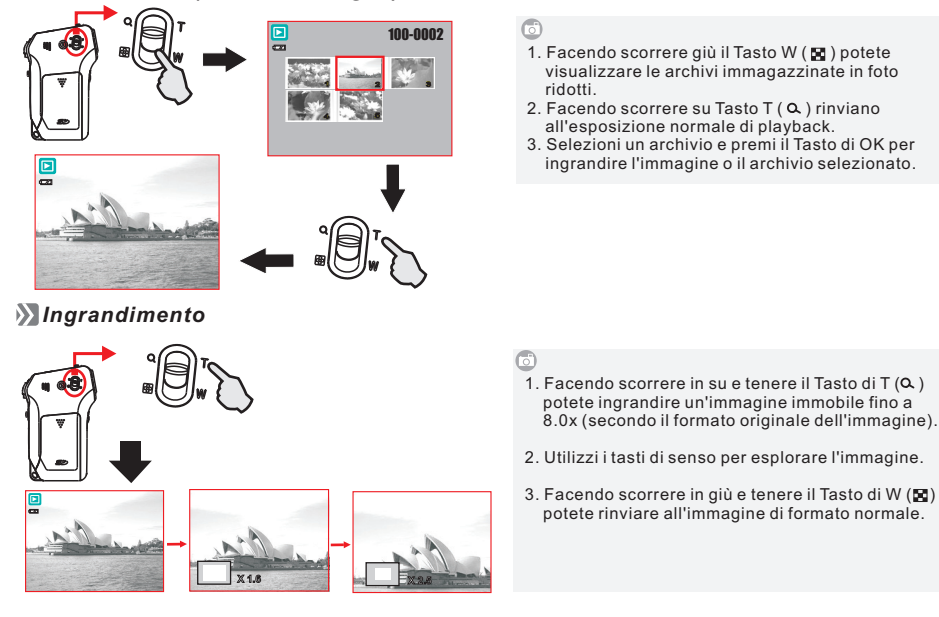

28

## Modo di Playback (

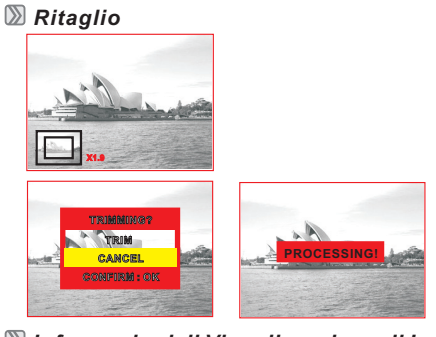

## 6

1. Selezioni un'immagine.

- 2. Faccia scorrere il Tasto T (Q) o Tasto W (🖬) per selezionare il formato dell'ingrandimento.
- 3. Premi il Tasto di OK e selezioni "TRIM" e premi ancora il Tasto di OK per confermare la richiesta.
- 4. La macchina fotografica conserverà l'immagine ritagliata come una nuova immagine dopo che confermate la richiesta.

### 💹 Informazioni di Visualizzazione di Immagine

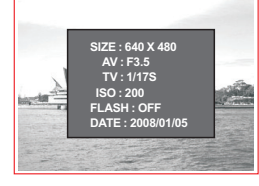

- 1. Selezioni un'immagine.
- Serezioni un immagine.
   Premere e tenere il Tasto di Flah (\$) può mostrare le informazioni di immagine. Premetere ancora il Tasto di Flash (\$) annullerà la visualizzazione delle informazioni.

## Modo di Playback (🗖)

DROTEGGERE

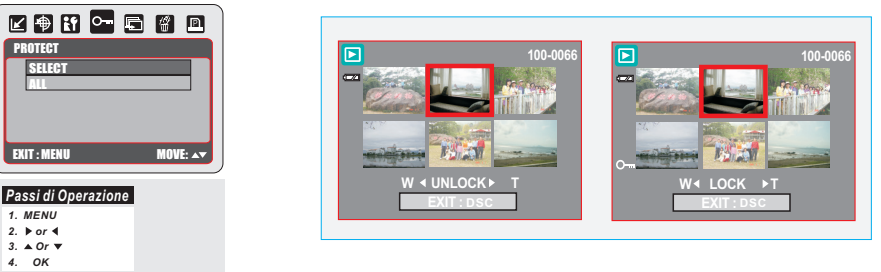

### Fissi l'Immagine Selezionata con Protezione

- 1. Premi il tasto di Menu e selezioni "PROTECT" 2. Selezioni "SELECT" e premi il Tasto di OK.
- 3. Selezioni un'immagine e premi il Tasto di T ( 🏻 ).
- 4. Selezioni un'altra immagine e premi il Tasto T ( Q ) o Tasto W ( ☑). ( Om ) si mostrerà sul monitor di LCD quando la protezione è fissata.
- 5. Premi il Tasto di OK per confermare la richiesta per la protezione dell'immagine selezionata.
- 6. Per annullare la protezione, premi ancora prego il tasto T (Q) o tasto W (E).
- + Fissi Tutte le Immagini Con Protezione
- Premi il tasto di Menu e selezioni "PROTECT".
   Selezioni "ALL" e premi il Tasto di OK per confermare la richiesta e Protezione ( O- ) si mostrerà sul Monitor di LCD quando la protezione è fissata.
- 3. Per annullare la protezione, premi ancora prego il Tasto T (Q) e Tasto W (Q).

30

### Modo di Playback ( SLIDE Premere il pulsante Menu / OK per accedere al menu e scegliere SLIDE. Ci sono tre opzioni in questa funzione che sono: ■ PROIEZIONE: Questa opzione è per cominciare la proiezione diapositive dopo che avete impostato le impostazioni di INTERVALLO e EFFETTO. ■ INTERVALLO: Quest'opzione è per scegliere il tempo dell'intervallo fra le istantanee. EFFETTO: EXIT : MENU Quest'opzione è per scegliere l'effetto della proiezione diapositive. Passi di Operazione Nota: 1. MENU 2. ▶ or ◀ 3. ▲ Or ▼ 4. OK Dopo che avete completato l'impostazione di INTERVALLO e EFFETTO, andate a PROIEZIONE e selezionate PLAY/ RIPETI per cominciare la proiezione diapositive. **≥** CANCELLAZIONE 6 Potete cancellare le immagini selezionate o tutte le immagini in questa funzione. Premi il Tasto dl Menu e selezioni "DELETE" e segua i passi di qui sotto. 11 🖙 🖬 📶 🖻 🖬 🖬 Cancellare la Immagine Singola Selezioni l'immagine che volete cancellare e premere il Tasto di Cancellazione (☆). O selezioni "ONE" e premi il Tasto di OK per cancellare l'immagine selezionata. Selezioni "DELETE" per continuare o selezionare "CANCEL" per cancellare EXIT : MENU la richiesta. Cancelli Tutte le Immagini Questa funzione può cancellare tutte le immagini tranne le immagini protette. Selezioni "ALL" e premi il Tasto di OK. Selezionare "CANCELLAZIONE" per continuare o selezionare "CANCEL" Passi di Operazione 1. MENU 2. ▶ or ◀ 3. ▲ Or ▼ 4. OK per cancellare la richiesta.

## Modo di Playback (

### DPOF

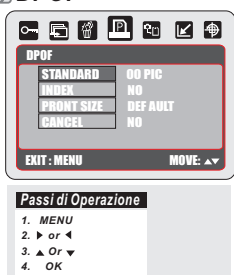

Decopia su scheda

- + Questa funzione si può usare solo quando una scheda di memoria è inserita.
  - + Questa opzione vi permette di mettere la quantità di stampa (MASS. 30 pz) nella scheda di memoria. [ONE PIC] - specifica il numero di copie di un'immagine selezionata e voi potete premere il pulsante Sinistra/Destra per andare all'immagine successiva.
  - [ALL PICS] specifica il numero di copie di tutte le foto eccetto le sequenze di filmati e i file di registrazione voce.

Nota: Voi non potete vedere la funzione "STAMPA" sul monitor LCD se una scheda di memoria non è inserita

🖻 🖉 🖻 🎦 🗹 🐠 🕅 EXIT : MENU

Passi di Operazione 1. MENU 2. ▶ or ◀ 3. ▲ Or ▼ 4. OK

32

6

Questa funzione vi permette di copiare le immagini memorizzate nella memoria interna flash sulla scheda di memoria.

## Modo di Playback (🗅)

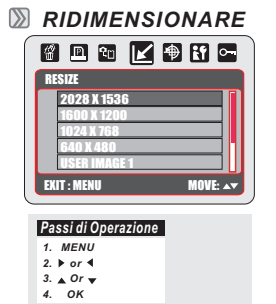

**RUOTARE** 

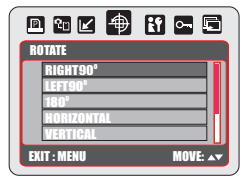

Passi di Operazione 1. MENU 2. ▶ or ◀ 3. ▲ Or ▼ 4. OK

- A Questa funzione permette che ridimensioniate un'immagine immobile.
   1. Selezioni l'immagine che volete ridimensionare.
   2. Premi il Tasto di OK e selezionare "RESIZE".
   3. Selezioni il formato d'immagine che preferite e premi il Tasto di OK per conformare.

  - confermare. 4. L'immagine ridimensionata sarà immagazzinata come una nuova immagine.

Questa funzione permette che fissiate le vostre proprie immagini come l'immagine di inizio. 5. Selezioni l'immagine che volete fissare come immagine di inizio. 6. Selezioni "USER IMAGE 1" o "USER IMAGE 2" e premi il Tasto di OK per confermare.

### Nota:

Per aggiustare "USER IMAGE 1" e "USER IMAGE 2" come l'immagine di inizio riferisca prego alla "Start-Up Image" nell'ambito del Modo di Aggiustamento.

- Con questo aggiustamento potete girare l'immagine alla DESTRA 90°, alla SINISTRA 180°, in ORIZZONTALE e VERTICALE.
- Selezioni l'immagine che volete girare.
   Premi il Tasto di Menu e selezioni "ROTATE".
   Selezioni la rotazione che preferite e premi il Tasto di OK.
   L'immagine dopo la rotazione sarà memorizzata come nuova immagine.

## Modo di Mp3

### 💹 Modo di Mp3 ( 🕽 )

| DCIM |
|------|
|      |

- Come Caricare la Musica Digitale alla Macchina Fotografica 1. Premi il Tasto di Menu per andare al Modo di AGGIUSTAMENTO.
  - 2. Vada a USB e selezioni il COMPUTER per il collegamento del computer.
  - 3. Colleghi la Macchina Fotografica con il computer dal
  - cavo di USB. 4. Copi i archivi di musuca digitale al "Removable Disk" (Quando la macchina fotografica è collegata al computer, il computer genererà un nuovo disc denominato "Removable Disk")

6

- Come Emettere la Musica Digitale
   Premi il Tasto di Modo e selezioni il Modo di MP3 premono il Tasto di OK.
  - Selezioni la cartella in cui avete inviato i archivi digitali di musica.
- di musica. 3. Selezioni il archivio di musica che vorreste emettere premendo in su o in giù il Tasto di OK e cominciare ad emettere la canzone premendo il Tasto di Ok. 4. La musica Eemettereà dall'altoparlante incorporato se nessun auricolare è utilizzato. Se preferite emettere la
- musica tramite un auricolare, colleghi prego il auricolare alla Presa del Auricolare (م). 5. Spinga il Tasto di Tele / Ampio in su o in giù per aggiustare
- il volume durante l'emissione.

34

## Modo di Mp3

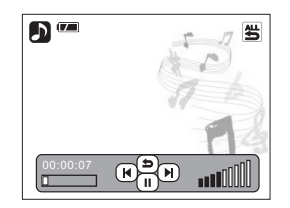

Nota:

Per il risparmio di energia, la luce indietro del LCD spegnerà se la macchina fotografica non è azionanda durante 30 secondi. Premendo qualunque tasto può riattivare la luce indietro del LCD.

- + Come Cancellare la Musica Digitale dalla Macchina Fotografica
  - Ci sono due sensi che potete cancellare i archivi di musica:
     Premendo il Tasto di Cancellare / Esposicione.
     Colleghi la macchina fotografica con il computer e
  - cancelli i archivi digitali di musica dal Disc Smontabile.

Come Aggiustare il Volume Usando il Tasto di Tele / Ampio può aggiustare il volume

- Come Saltare Saltare alla canzone seguente o ritornare alla canzone precedente facendo scorrere il Tasto di OK alla sinistra  $(\mathbf{M})$  per saltare alla canzone precedente o alla destra  $(\mathbf{M})$  per saltare alla canzone seguente.
- + Come Pausare Scorrere il Tasto di OK in giù (III) per pausare la canzone. Scorrere ancora il Tasto di OK in giù () per re-emettere la canzone.

Come Ripetere la Canzone, fare Scorrere il Tasto di OK in Sun (⊕) può emettere ripetutamente.
 Lemettere ripetutamente la singola canzone.
 Emettere ripetutamente tutte le canzoni.
 Emettere tutte le canzoni casualmente.

+ Come Mostrare il Nome della Canzone Per mostrare il nome della canzone, il aggiustamento di lingua della macchina fotografica dovrebbe essere aggiustata alla stessa lingua della canzone.

# Modo di PMP (🗇 )

D Modo di PMP

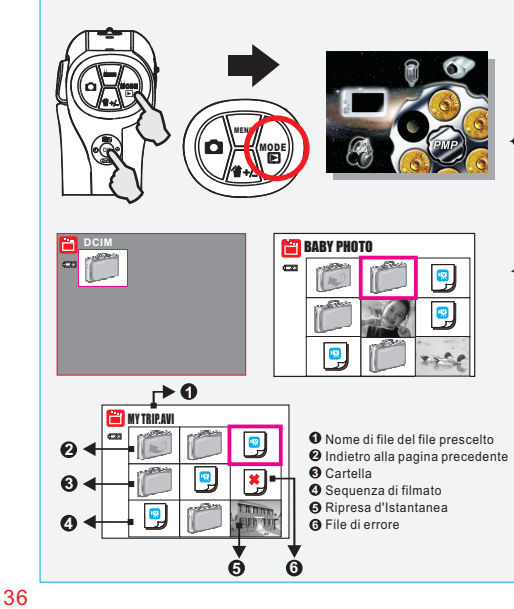

- Premi il Tasto di Modo / Playback ed muovere il Tasto di OK in su / giu per selezionare il Modo di PMP ( ).
   Premi ancora il Tasto di OK per entrare nel modo.
- Usi il Tasto di OK per selezionare le cartelli ed archivi che volete emettere. Premi il Tasto di OK per confermare.
- 4. Selezionare ( 问 ) può ritornare alla pagina precedente.
- QUESTA VIDEOCAMERA ACCETTA E RICONOSCE SOLO FILE CHE SONO REGISTRATI DA QUESTA VIDEOCAMERA. PER I FILE CHE SONO REGISTRATI DA ALTRE VIDEOCAMERA O DISPOSITIVI, QUESTI DEVONO PRIMA ESSERE CONVERTITI DAArcSoft Mediaimpression INCLUSO NEL CD-ROM.
- + Nell'ambito di questo modo potete osservare tutte le immagini immobile e clip di film registrate da questa macchina fotografica o altre macchine fotografiche o altri dispositivi (tutte i archivi devono convertire da ArcSoft MediaImpression).

### Nota

- Il archivio di errore può significare che il archivio non è stata convertita da ArcSoft MediaImpression o il archivio è danneggiato.
- Questo modo è per playback soltanto.
   Se la scheda di memoria è inserita, solo i archvi
- immagazzinate nella scheda di memoria mostreranno. 4. Se nessuna scheda di memoria è inserita, solo i archivi immagazzinate nella memoria Flash mostreranno.

## Modo di Registrazione di Voce (10) Modo di Registrazione di Voce

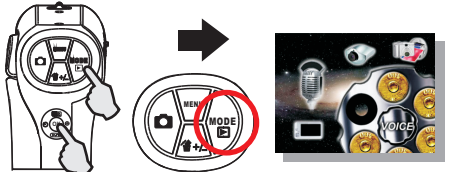

### 6

1. Premi il Tasto di Modo / Playback ed muovere il Tasto di

Premi il Tasto di Modo / Playback ed muovere il Tasto di OK in su / giù per selezionare il Modo di Registrazione di Voce (20), premi ancora il Tasto di OK per entrare nel modo.
 Premi il tasto di DV (100) per iniziare la registrazione e premere ancora il tasto di DV per arrestare la registrazione.
 Premere il Tasto di OK in giù (200) durante la registrazione. può mettere la registrazione sulla stretta e premere ancora il Tasto di OK per continuare la registrazione.

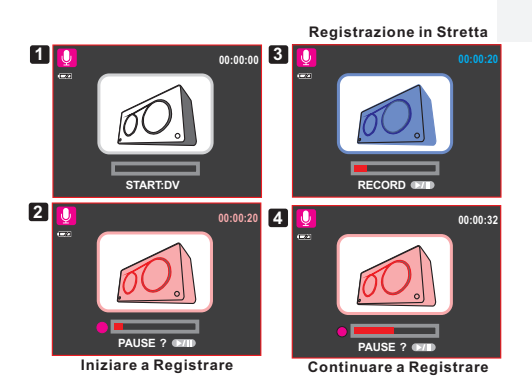

## Modo di Rilevazione di Movimento (🔯 ) D Modo di Rilevazione di Movimento

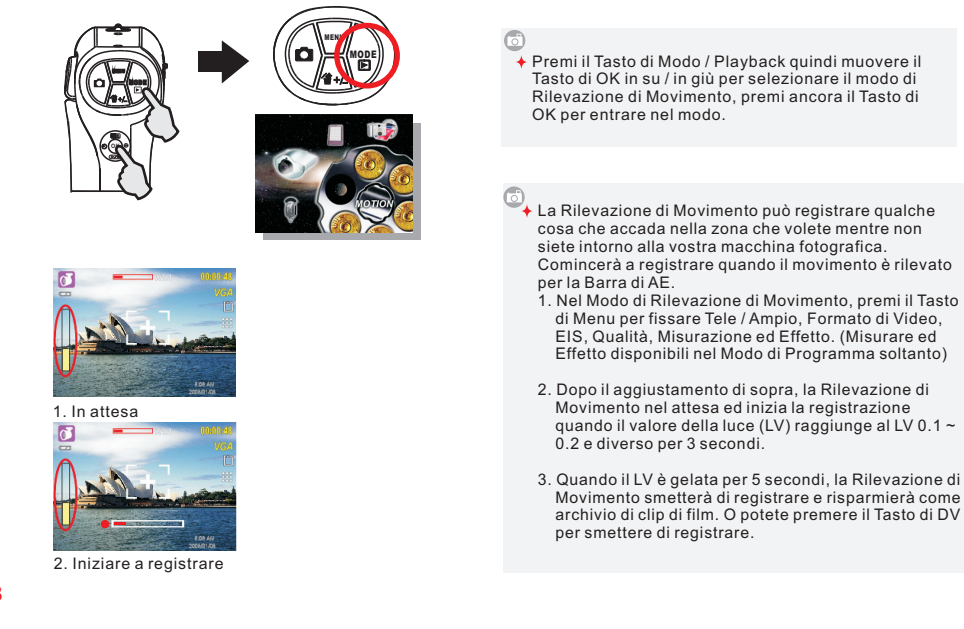

38

# Modo di E-Book ( 🛄 ) 🔊 Modo di E-Book O **Come Emettere il Testo Digitale** 0 🖸 🚥 8 🛄 🚥 Text-1 ning course, c

| 2                | 4 | Text-1 0001/000                                                                                                    |
|------------------|---|----------------------------------------------------------------------------------------------------|
| Text-1<br>Text-2 |   | For the opening course, children in<br>the King bergeneen the opening<br>tortilla to the opening of the opening<br>tortilla to the opening of the opening of the opening<br>Next to the opening of the opening of the |

+ Premi il Tasto di Modo / Playback quindi muovere il Tasto di OK in su / in giù per selezionare il Modo di E-Book, premi ancora il Tasto di OK per entrare nel modo.

- Come Caricare il Tsto Digitale alla Macchina Fotografica
   1. Inserisca la Scheda di SD nel vostro Computer
   2. Copiare i archivi di Testo selezionati nella Scheda di SD
   3. Rimuova la Scheda SD edi inserisca nella Fessura per la scheda di SD nella macchina fotografica
- Nota: La macchina fotografica legge soltanto il formato di archivio.txt nelle lingue di qui sotto.
- 1. Inglese 2. Cinese Semplificato 3. Cinese Tradizionale
- Come Emettere il Testo Digitale
   Premi il Tasto di Modo e selezioni il Modo di E-Book premendo il Tasto di OK. 2. Selezioni la cartella in cui avete inviato i archivi di testo
- digitali. 3. Selezioni il archivio di testo che vorreste emettere
- premendo in su o in giù il Tasto di OK e cominciare a leggere il archivio premendo el Tasto di OK. 4. Faccia scorrere in su / giù il Tasto di OK per muoversi
- alla fila seguente. 5. Faccia scorrere il Tasto di OK alla sinistra / destra per
- andare alla pagina seguente. 6. Premi ancora il Tasto di OK per indicare la pagina specificata e premi il Tasto di OK per confermare la pagina selezionata.

## Modo di AGGIUSTAMENTO

## Delintroduzione Generale

Potete entrare nel modo di AGGIUSTAMENTO premendo il Tasto di Menu e facendo scorrere il Tasto di OK per

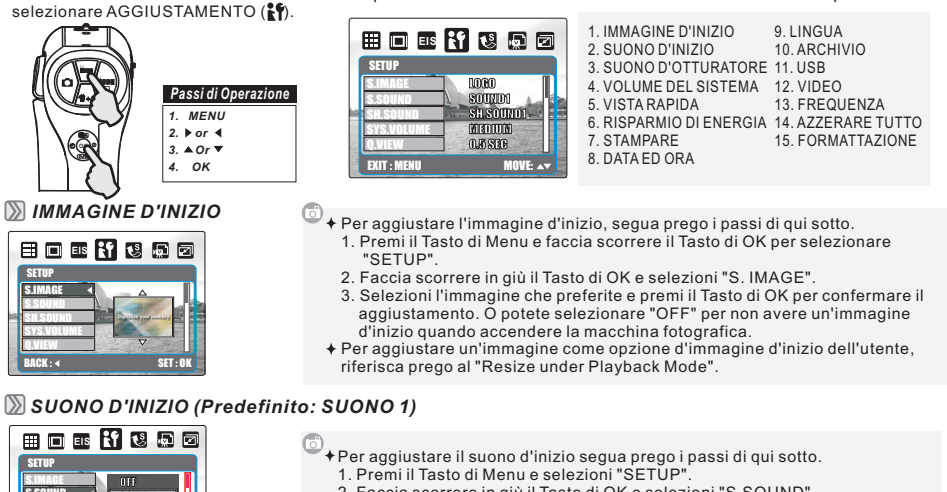

- 2. Faccia scorrere in giù il Tasto di OK e selezioni "S.SOUND"
- Selezioni il suono che preferite e premi il Tasto di OK per confermare il aggiustamento. O potete selezionare "OFF" per spegnere un suono d'inizio.

40

## Modo di AGGIUSTAMENTO

### SUONO D' OTTURATORE (Predefinito: SH. SUONO 1)

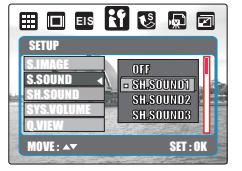

- Per aggiustare il Suono dell'Otturatore segua prego i passi di qui sotto. Premi il Tasto di Menu e selezioni "SETUP".
   Faccia scorrere in giù il Tasto di OK e selezioni "SH.SOUND"

  - Selezioni il suono che preferite e premi il Tasto di OK per confermare il aggiustamento. O potete selezionare "OFF" per spegnere il Suono dell'Otturatore.

**WOLUME DEL SISTEMA (Predefinito: MEZZO)** 

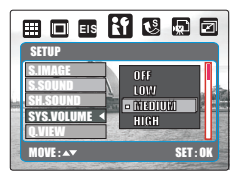

- Per aggiustare il Volume del Sistema segua prego i passi di qui sotto.
   1. Premi il Tasto di Menu e selezioni "SETUP".
   2. Faccia scorrere in giù il Tasto di OK selezioni "SYS. VOLUME".
- Selezioni il volume sonoro che preferite e premi il Tasto di OK per confermare il aggiustamento. O potete selezionare "OFF" per spegnere il Volume del Sistema.
- Nota

Il Volume del Sistema comprende il suono d'inizio ed il suono di fare foto.

💹 VVISTA RAPIDA (Predefinito: 0.5 SEC.)

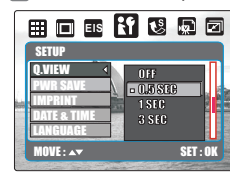

- Per aggiustare il tempo della vista rapida segua prego i passi di qui sotto.
  Premi il Tasto di Menu e selezioni "SETUP"
  Faccia scorrere in giù il Tasto di OK e selezioni "Q. VIEW"
  Selezioni il tempo che preferite e premi il Tasto di OK per confermare il aggiustamento o potete selezionare "OFF" per non avere Tempo di Vista Rapida.

## Modo di AGGIUSTAMENTO

RISPARMIO DI ENERGIA (Predefinito: 3 MIN.)

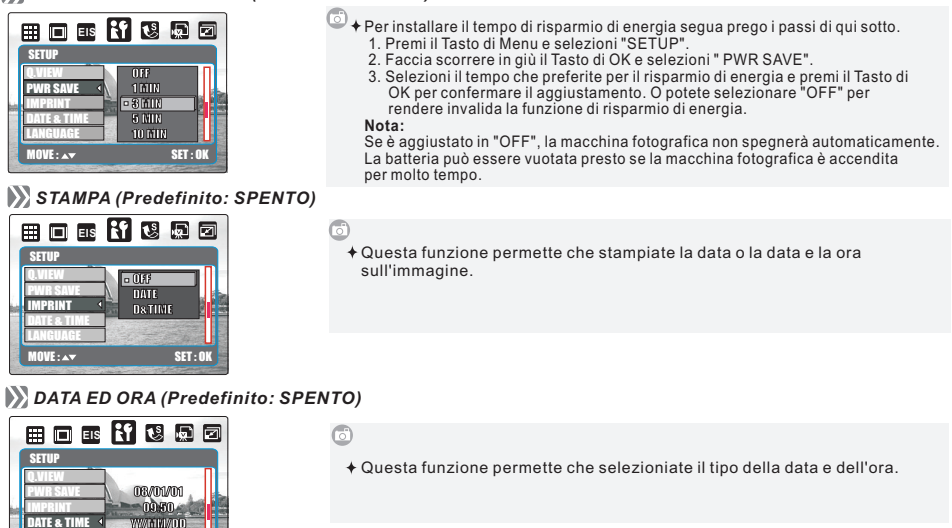

42

TE & TIME

## Modo di AGGIUSTAMENTO

SET : OI

| IINGUA                                                     |                                                                                                    |  |  |
|------------------------------------------------------------|----------------------------------------------------------------------------------------------------|--|--|
| ETUP<br>EUP<br>EUP<br>EUP<br>EUP<br>EUP<br>EUP<br>EUP<br>E | <ul> <li>↓ Ci sono 13 lingue:         <ol> <li>1. Inglese</li> <li>7. Turco</li> <li>13. Arabo</li> <li>2. Giapponese</li> <li>8. Russo</li> <li>3. Francese</li> <li>9. Tailandese</li> <li>4. Tedesco</li> <li>10. Portoghese</li> <li>5. Spagnolo</li> <li>11. Cinese Semplificato</li> <li>6. Italiano</li> <li>12. Cinese Tradizionale</li> </ol> </li> </ul>                                                                                                    |  |  |
| ARCHIVIO (Predefinito: SERIE)                              |                                                                                                    |  |  |
| EILE EIS ET ES EN EN EN                                    | <ul> <li>Questo aggiustamento permette nomeare i archivi.</li> <li>Se è selezionato AZZERARE, il nome del archivio seguente sarà fissato da 0001 anche dopo la formattazione, la cancellazione di tutto, o l'inserimento della scheda di memoria nuova.</li> <li>Se è selezionato SERIE, il nome del archivio seguirà l'ultimo nome di archivio immagazzinato.</li> </ul>                                                                                                    |  |  |
| USB (Predefinito: COMPUTER)                                | <ul> <li>Potete selezionare un dispositivo esterno per collegare la macchina fotografica<br/>usando il Cavo fornito di USB.</li> <li>Computer: Se è selezionato il Computer, la macchina fotografica spegne il<br/>monitor di LCD ed automaticamente si collega al vostro PC. Potete avere un<br/>nuovo disco portatile per caricare le immagini al vostro PC.</li> <li>Stampatore: Se è selezionato il Stampatore, la macchina fotografica permette<br/>che selezioniate le opzioni del particolare del aggiustamento dello stampatore<br/>via la funzione di PictBridge quando lo stampatore e collegato.</li> <li>PC CAM: Installi il driver di PC CAM in vostro PC. Selezionare PC CAM nel<br/>aggiustamento di USB. Potete iniziare la funzione di PC CAM dopo voi avete<br/>installato il MSN messenger o AMCAP.</li> </ul> |  |  |

## Modo di AGGIUSTAMENTO

VIDEO

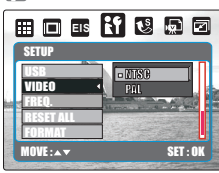

- \*NTSC: U.S.A. Canada, Giappone, Corea del Sud, Taiwan, Messico.,
  - PAL: Australia, Austria, Belgio, Cina, Danimarca, Finlandia, Gemania, Gran Bretagna, Italia, Kuwait, Malesia, Nuova Zelanda, Singapore, Spagna, Svezia, Svizzera, Tailandia, Norvegia.

### FREQUENZA DI LUCE (Predefinito: 60Hz)

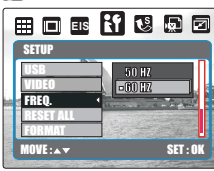

- Il aggiustamento della frequenza di luce è per Anti luce intermittente.
  - 50Hz: Regno Unito, Germania, Italia, Spagna, Francia, Paesi Bassi, Cina, Giappone, Portogallo. 60Hz: U.S.A., Taiwan, Corea, Giappone.

### AZZERARE TUTTO (Predefinito: Non)

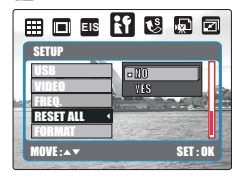

Questa opzione svolge la funzione di richiamo di tutta la aggiustamento di difetto tranne la frequenza della Data, Ora, Lingua e Frequenza di Luce.

### 44

## Modo di AGGIUSTAMENTO

### FORMATTAZIONE (Predefinito: Non)

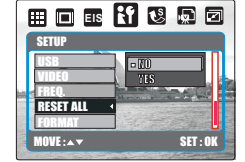

6

Questa funzione permette che formattiate la scheda di memoria o la memoria flash incorporata.

Nota: Tutti i dati memorizzati nella scheda di memoria o nella memoria flash saranno cancellati dopo la formattazione.

## Regolatore a Distanza IR

## 🔊 Regolatore a Distanza IR

🕅 VPotete usare il Regolatore a Distanza per Operare la Macchina Fotografica

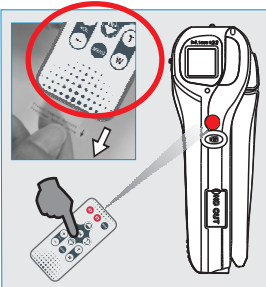

💹 Cambiare la Batteria del Regolatore a Distanza

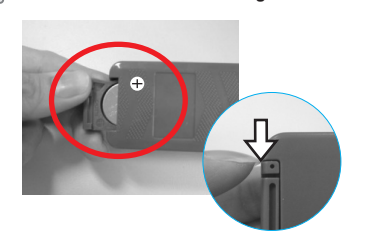

- 1. La distanza di funzionamento del telecomando è di 3.0 m.
- 2. Il campo di variazione effettivo del telecomando è di 15 gradi sia per l'angolo orizzontale che verticale dal sensore di telecomando sulla parte anteriore della macchina fotografica.
- 3. Rimuova prego la protezione della batteria prima di utilizzare

### 6

- 1. Se il regolatore a distanza non funziona, prego cambiare per una nuova batteria. 2. Faccia scorrere fuori la Copertura della Batteria ed
- elimini la batteria. 3. A seguito del'indicazione + ed inserisce una nuova batteria.
- 4. Spinga la Copertura della Batteria di nuovo aper chiudere.
- Dovete premere e spingere la copertura di batteria dalla parte di destra in primo luogo ed allora estrarrli.

### 46

## Modo di PictBridge

### Discrete Modo di PictBridge

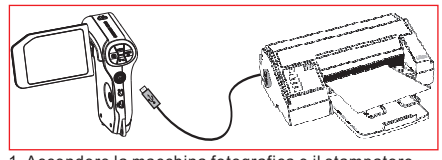

- Accendere la macchina fotografica e il stampatore.
   Premi il Tasto di Menu per andare al Modo di AGGIUSTAMENTO.
   Vada al USB e selezioni STAMPATORE per il collegamento dello stampatore.
   Usi il cavo fornito di IUSB per collegare la macchina fotografica allo stampatore supportato per PictBridge.

## 🔊 Selezioni le immagini per stampare

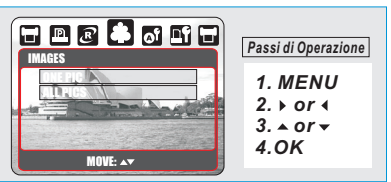

## Aggiustare il Numero di Copie per Stampare

- 1. Selezionare [ONE PIC] o [ALL PICS]. Un schemo in cui potete aggiustare il numero di copie per stampare comparirà come indicato sopra.
   Premi il Tasto di Su / Giù per selezionare il numero di
- stampe. Massimo 30 stampe.. 3. Utilizzi il Tasto di Sinistra / Destra per selezionare un'altra immagine e per selezionare il numero di stampe per un'altra immagine. 4. Dopo di fissare il numero di stampe, premi il Tasto di
- OK per conservare. 5. Premi il Tasto d'Otturatore per rinviare al menu senza fissare il numero di.

- + [ONE PIC]: La funzione di PictBridge si applicherà soltanto all'immagine attualmente visualizzata
- + [ALL PICS]: La funzione di PictBridge si applicherà a tutte le immagini.

## Modo di PictBridge

IMPOSTAZIONE AUTOMATICA

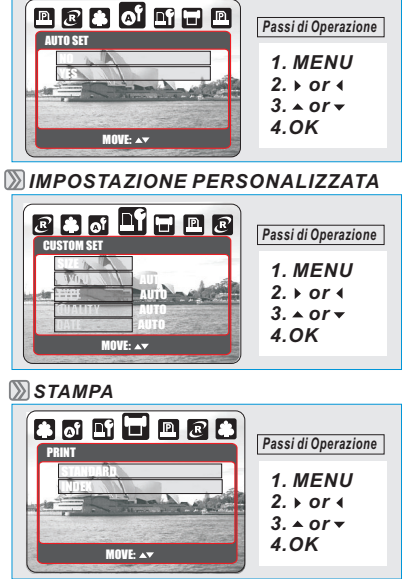

ō

+ [SÌ]: Tutti i valori nella [IMPOSTAZIONE PERSONALIZZATA] vengono cambiati automaticamente.

 [NO]: I valori della [IMPOSTAZIONE PERSONALIZZATA] sono preservati.

| 843.                                                                                                    | 10         |                                                                |  |
|----------------------------------------------------------------------------------------------------|------------|----------------------------------------------------------------|--|
| 2                                                                                                    | DIMENSIONE | Imposta la dimensione della carta da stampa                    |  |
| LAYOUT Imposta il<br>foglio di ca                                                                                                    |            | Imposta il numero delle foto da stampare su un foglio di carta |  |
| TIPO Imposta il tipo della carta da stampa                                                                                                    |            | Imposta il tipo della carta da stampa                          |  |
| QUALITÀ         Imposta la qualità della foto da stampare           DATA         Imposta se stampare la data           NOME DI FILE         Imposta se stampare il nome di file |            | Imposta la qualità della foto da stampare                      |  |
|                                                                                                    |            | Imposta se stampare la data                                    |  |
|                                                                                                    |            | Imposta se stampare il nome di file                            |  |

 Voi potete selezionare i menu Dimensione Carta, Formato di Stampa, Tipo di Carta, Qualità di Stampa, Stampa Data, e Stampa Nome di file per le foto stampate.

## ➡ [STANDARD]:

Stampa le foto memorizzate nella scheda di memoria nei numeri impostati. Ciascuna foto viene stampata su un foglio di carta.

### + [INDEX]:

Stampa immagini multiple su un foglio di carta. Premere il pulsante OK/Menu per fermare la stampa.

48

## Modo di PictBridge

## 🔊 STAMPA DPOF

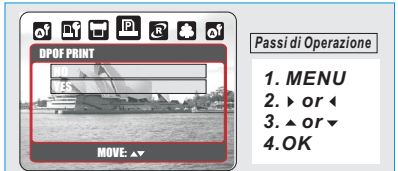

## D AZZERARE

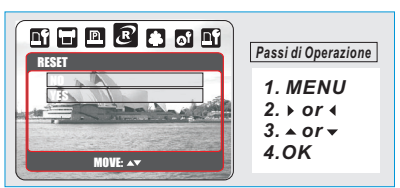

### Questo vi permette di stampare direttamente i file son le informazioni DPOF.

[SÌ]: Direttamente stampa il file con le informazioni DPOF [NO]: Annulla la stampa

- A seconda del fabbricante e del modello di stampante, certi menu potrebbero non essere disponibili.
- Se la videocamera è collegata ad una stampante che non supporta il DPOF, il menu viene compunque mostrato ma la funzione non è disponibile.

### 6

- + Questa funzione vi permette to inizializzare le configurazioni cambiate dall'utente.
- [SÌ]: Tutte le impostazioni di stampa e di immagine vengono azzerate indietro ai predefiniti.

[NO]: Le impostazioni non vengono azzerate.

+ Tutte le impostazioni predefinite della stampante sono basate su quelle del fabbricante della stampante.

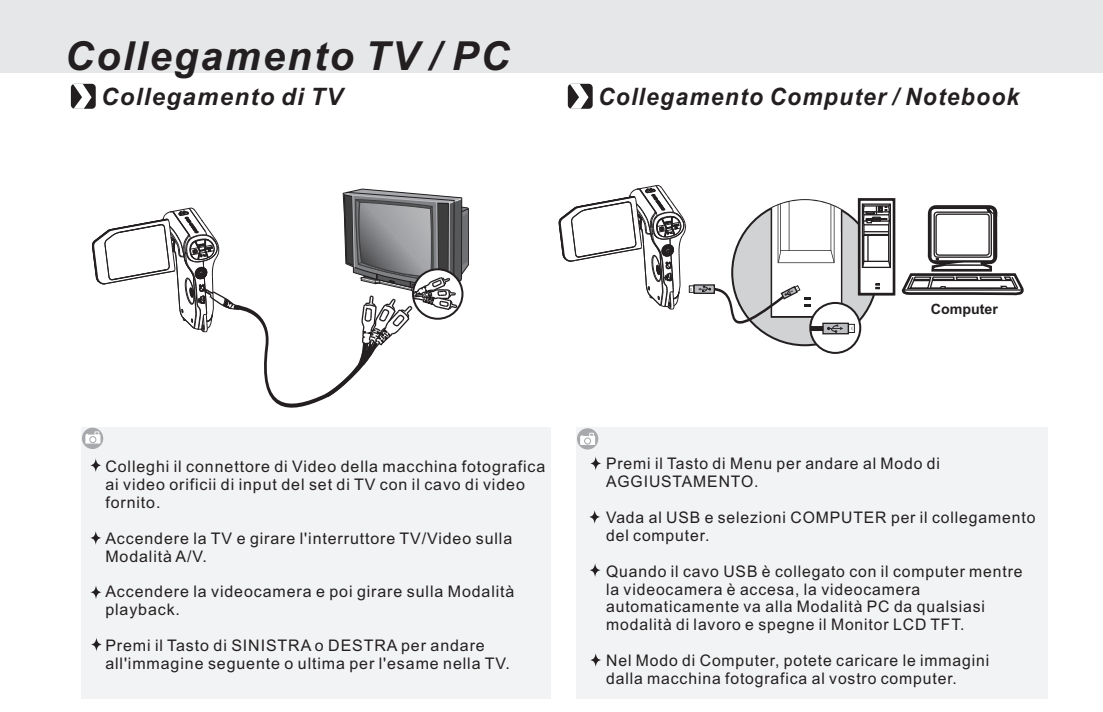

PC Camera / Collegamento di HDMI

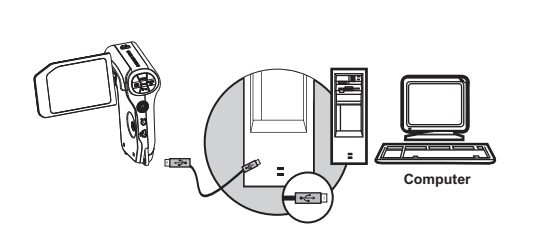

PC Camera

50

 Per usare la macchina fotografica come PC Camera:
 (1) Installare il Driver del PC Camera nel vostro computer.

- Premi Menu e vada a Aggiustamento selezionando aggiustamento di USB come PC Cam e premere il Tasto di OK.
- (3) Colleghi la macchina fotografica con il PC dal Cavo fornito di USB.
- (4) La macchina fotografica andrà automaticamente al Modo della di PC Cam e spegnerà il monitor di LCD.
   (5) Potete iniziare la funzione di PC Cam dopo voi avete
- (5) Potete iniziare la funzione di PC Cam dopo voi avete installato il MSN messenger o AMCAP.

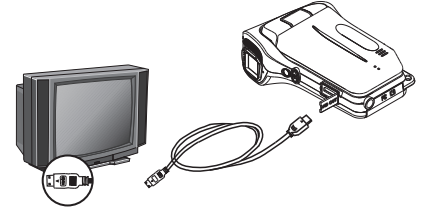

Collegamento di HDMI

- o
- + Colleghi la macchina fotografica con il cavo fornito di HDMI al HD TV.
- + Accenda il HD TV e commuti al Modo di HDMI.
- Accenda la macchina fotografica e va al Modo di Playback. Il monitor di LCD si spegnerà quando la macchina fotografica si collega con HD TV.
- + Faccia scorrere il tasto di OK per effettuare la selezione del Modo di Playback.

Nota: Il Volume del Sistema si tornerà muto quando aziona la macchina fotografica

## Applicazione di Software

### ArcSoft MediaImpression™

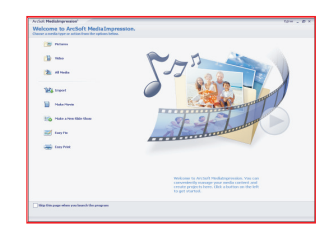

### 6

- ArcSoft MediaImpression™ controlla i vostro media per vi e dà tonnellate di divertimento e sensi emozionanti di vi e dà tonnellate di divertimento e sensi emozionanti di creare e di partere progetti della parte che caratterizzano la vostri archivi di foto, video e musica. Pubblichi, aumenti ed aggiunga gli effetti creativi alle vostre foto. Generi i vostri propri film o proiezioni di diapositive della foto, complete con la colonna sonora. • Upload facilmente le vostre archivi a YouTube™! • O ripartali con i collegamenti semplici del e-mail o la stampa popolare della foto. • Fare click in http://www.arcsoft.com/ per più informazioni.

### Collegamento Facile con YouTube per Arcsoft

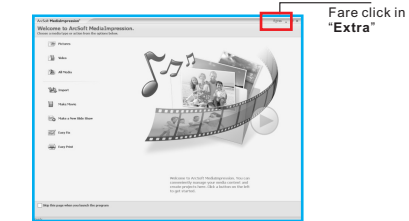

### 6

- Sia una Cineasta iniziando l'attività ed upload con il
- Software Sicuro e Legale Passi in rassegna ed Upload in YouTube con ArcSoft MediaImpression seguono i passi qui sotto:

- Scelga "YouTube Account Setup"
   Scelga "Step 1" per l'inizio d'attivitàt della conta di YouTube
   Scelga "You Tube Account" o "Google Account" per l'inizio d'attivitàt
   Scelga "Step 2" per ottenere autorizzazione
   Fare click in "Allow" per ottenere permesso
   L'utente vedrà "User Name" dopo del'inizio attività
   Scelga il archivio che volete upload e fare click in "Upload to YouTube"

### 52

## Appendice

### 🔰 Tavola dei messaggi di errore

| Messaggi                             | Cause                                                                                          | Soluzioni                                                                                            |  |
|--------------------------------------|------------------------------------------------------------------------------------------------|----------------------------------------------------------------------------------------------------|--|
| SCHEDA PIENA                         | La capacità della scheda di memoria non è sufficiente<br>per memorizzare un'immagine.          | Eliminare le immagini memorizzate nella scheda di memoria<br>o inserire una nuova scheda di memoria. |  |
| MEMORIA PIENA                        | La capacità della memoria interna non è sufficiente<br>per memorizzare un'immagine.            | Eliminare le immagini memorizzate nella memoria flash.                                               |  |
| SCHEDA BLOCCATA<br>(ICONA LAMPEGGIA) | La scheda di memoria è sotto protezione.                                                       | Impostare l'interruttore della protezione scheda sulla<br>posizione non protezione.                  |  |
| BLOCCO                               | L'immagine non si può eliminare, sotto protezione.                                             | Sbloccare l'immagine protetta.                                                                       |  |
| NESSUNA IMMAGINE                     | Non ci sono immagini memorizzate nella scheda di<br>memoria o nella memoria flash incorporata. |                                                                                                    |  |
| ERRORE DI FILE                       | Errore di formato del file.                                                                    | Inserire una nuova scheda di memoria o formattare la<br>memoria flash incorporata.                   |  |
| ERRORE DI MEMORIA                    | Memoria è rovinata o guasta.                                                                   | Formattare la scheda di memoria o la memoria flash<br>incorporata.                                   |  |
| ERRORE DI SCHEDA                     | Scheda è rovinata o guasta.                                                                    | Inserire una nuova scheda di memoria.                                                                |  |
| BATTERIA BASSA!<br>(ICONA LAMPEGGIA) | Corrente batteria è scarica.                                                                   | Inserire una batteria nuova.                                                                         |  |
| LUCE BASSA!                          | L'ambiente è troppo scuro con Flash spento o<br>"Scena Notturna".                              | Impostare la modalità flash su Auto Flash o Fill-in Flash.                                           |  |
| ICONA SCOSSA<br>DI MANO              | L'ambiente è troppo scuro con Flash spento o<br>"Scena Notturna".                              | Evitare scosse. Impostare la modalità flash su Auto Flash o<br>Fill -in Flash.                       |  |
| MANCA CARTA!                         | È finita la carta.                                                                             | Mettere altra carta nel vassoio della carta della Stampante.                                         |  |
| Videocamera in tilt                  |                                                                                                | 1. Rimuovere la batteria. 2. Rimettere la batteria.<br>3. Accendere la videocamera.                  |  |

# Appendice

## Specifiche

| Specifiche             |                    |                                                                     |  |  |  |
|------------------------|--------------------|---------------------------------------------------------------------|--|--|--|
| Sensore di<br>immagine | Tipo               | 5 Mega Pixels, Sensore CMOS di 1/2.5"                               |  |  |  |
|                        | Pixels Effettivi   | Appross. 5.03 Mega Pixels (2592 × 1944)                             |  |  |  |
|                        | Pixels Totali      | Appross. 5.51 Mega Pixels (2752 × 2004)                             |  |  |  |
| Obiettivo              | Lunghezza Focale   | Fuoco Fisso                                                         |  |  |  |
|                        | No. F              | F3.2                                                                |  |  |  |
|                        | Zoom Digitale      | Modo di Immagine Immobile: 1.0X ~ 5.0X                              |  |  |  |
|                        |                    | Modo di Play: 1.0X ~ 8X (dipende dal formato di immagine)           |  |  |  |
| Display di LCD         |                    | LTPS LCD in Colore di 2.46"                                         |  |  |  |
| Focalizzazione         | Gamma              | Normale: 1.2 m ~ infinito, Marco: 20 cm                             |  |  |  |
| Otturatore             | Тіро               | Otturatore elettrico                                                |  |  |  |
|                        | Velocità           | Normale: 1/4 sec. 1/8000 sec.                                       |  |  |  |
| Esposizione            | Controllo          | AE Programmato                                                      |  |  |  |
|                        | Misurazione        | Multi, Punto                                                        |  |  |  |
|                        | Compensazione      | 2EV (0.5EV passi)                                                   |  |  |  |
|                        | Equivalente di ISO | Automatico                                                          |  |  |  |
| Flash                  | Modi               | Automatico, Flash da riempire, Sincronizzazione Lenta, Flash spento |  |  |  |
|                        | Gamma              | Gamma di funzionamento 1.0 - 2.0 m                                  |  |  |  |
|                        | Tempo di Ricarico  | Appross. 5 sec.                                                     |  |  |  |

54

# Appendice

| Modi                  |                                |                           | DV/DSC, PMP, MP3, Registrazione di Voice, Playback,   |  |  |  |
|-----------------------|--------------------------------|---------------------------|-------------------------------------------------------|--|--|--|
|                       |                                |                           | Rilevazione di Movimento, E-Book                      |  |  |  |
| Effetto               |                                |                           | Normale, Bianco e Nero, Sepia, Negativo, RGB          |  |  |  |
| Equilibrio di Bianco  |                                |                           | Automatico, Luce di Giorno, Nuvoloso, Fluorescente,   |  |  |  |
|                       |                                |                           | Tungsteno, Tramonto, Personalizzato                   |  |  |  |
| Registrazione di Voce |                                |                           | Registrazione di Voce (Dipende dalla capienza)        |  |  |  |
| Stampa di Data        |                                | a                         | Data, Data e Ora, Spento (selettivo dall'utente)      |  |  |  |
|                       | Immagine<br>Immobile           | Fare Foto                 | Immagine Singola                                      |  |  |  |
|                       |                                | Modo di Scena Mode        | Automatico, Programma, Alba, Asta                     |  |  |  |
|                       |                                | Dimensione<br>di Immagine | ALTO (11M) : 3824 X 2864 pixels (per interpolato)     |  |  |  |
| Fa                    |                                |                           | STANDARD (5M) : 2560 X 1920 pixels,                   |  |  |  |
|                       |                                |                           | BASSO (VGA) : 640 X 480 pixels                        |  |  |  |
|                       |                                | Qualità di immagine       | Super Benissimo, Benissimo, Normale                   |  |  |  |
| е́ Г                  | Auto-Temporizzatore            |                           | 2 sec., 10 sec., Doppio                               |  |  |  |
| =oto                  | Previsione                     |                           | 30 fps con Livello di Luce Normale                    |  |  |  |
|                       | Rilevazione di Faccia          |                           | Supportato                                            |  |  |  |
|                       | Stabilizzazione<br>(EIS / ISH) |                           | La tecnologia Avanzata di Stabilizzazione Elettronica |  |  |  |
|                       |                                |                           | d'limmagine compensa i leggeri movimenti mentre fa    |  |  |  |
|                       |                                |                           | registrazione di video.                               |  |  |  |
|                       | Clip di Film                   | Dimensione di Film        | HD Video: 1280 x 720, VGA: 640 x 480, Web: 320 x 240  |  |  |  |
|                       |                                | Tasso di Struttura        | 30 fps                                                |  |  |  |
|                       |                                | Zoom                      | Zoom Digitale: 1.0X ~ 5.0X                            |  |  |  |

# Appendice

| gio                       | Media                | Media    |                                                     | Built-in Nand Flash (32MB)                                              |  |  |
|---------------------------|----------------------|----------|-----------------------------------------------------|-------------------------------------------------------------------------|--|--|
| Immagazzinag              |                      |          |                                                     | Scheda di Memoria supportata: SD fino a 8 GB (SDHC supportato)          |  |  |
|                           | Format               | 0        | Immagne Immobile                                    | JPEG (DCF), EXIF 2.2, DPOF 1.1, PictBridge 1.0                          |  |  |
|                           | di Arch              | ivio     | Clip di Film                                        | MPEG-4/H.264 con formato d'archivio AVI                                 |  |  |
|                           |                      |          |                                                     | (II supporto della strutture I, P, B permette migliore compressione)    |  |  |
| Em                        | ettere               |          | Audio                                               | Audio per Registrazione di Voce                                         |  |  |
| Immagine Tipo<br>Edizione |                      |          | Тіро                                                | Immagine singola, Foto ridotta, Proiezione di Diapositive, Clip di Film |  |  |
|                           |                      | Edizione | Ritaglio, Ridimensionare, Rotazione                 |                                                                         |  |  |
|                           |                      |          | (fino a 5 M e si annulla in 11 M)                   |                                                                         |  |  |
| Interfaccia               |                      |          | Connettore d'uscita digitale: USB 2.0 Alta velocità |                                                                         |  |  |
|                           |                      |          | (480 Mbps Mass.)                                    |                                                                         |  |  |
|                           |                      |          |                                                     | Auricolare + uscita d'AV: NTSC, PAL (selettivo dall'utente)             |  |  |
|                           |                      |          |                                                     | con uscita d'Audio                                                      |  |  |
|                           |                      |          |                                                     | = HDMI                                                                  |  |  |
|                           |                      |          |                                                     | USB DC IN                                                               |  |  |
|                           |                      |          |                                                     | Input di Microfono                                                      |  |  |
|                           |                      |          |                                                     | <ul> <li>Uscita dell'Altoparlante</li> </ul>                            |  |  |
| Fonte                     | di                   | Rica     | ricabile                                            | Batteria di litio-ione di 1050mAh                                       |  |  |
| Alime                     | entazione Caricatore |          | catore                                              | Caricatore Interno                                                      |  |  |
| Dimensioni (WxHxD)        |                      | kHxD)    | 113.2 (L) x 72.5 (H) x 39.8 (W) mm                  |                                                                         |  |  |
| Peso                      |                      |          | 160 g (senza batterie e scheda)                     |                                                                         |  |  |
| Sof                       | tware 🛛              | Drive    | er                                                  | Driver di Immagazzinaggio (Vista/2000/ME/XP)                            |  |  |
|                           |                      | Appl     | icazione                                            | Arcsoft Media Impression (MPEG4), (Windows: 2000/XP/Vista)              |  |  |

56

# Appendice

| Caratteristiche Speciali | <ul> <li>Clip di Film Avanzato: MPEG4 720P 30fps</li> <li>Uscita di HDMI</li> <li>Registrazione di Voce, PMP, MP3, E-book</li> <li>Rilevazione di Movimento, Illuminazione Z</li> </ul>                                                                                                    | <ul> <li>PC Cam</li> <li>Fancy ID</li> <li>Copiare alla scheda<br/>(Memoria interna →<br/>mem'oria esterna</li> </ul> |  |  |  |  |  |  |
|--------------------------|----------------------------------------------------------------------------------------------------|----------------------------------------------------------------------------------------------------|--|--|--|--|--|--|
| Requisiti del Sistema    |                                                                                                    |                                                                                                    |  |  |  |  |  |  |
| Per Windows              | <ul> <li>PC con processatore migliore di MMX Pentium 233MHz<br/>(XP: Pentium II 300MHz)</li> <li>Windows 2000 Professionale (SP4) / Windows ME / Windows XP<br/>(SP2) / Window Vista</li> <li>Minimo 64MB RAM (XP: 128MB)</li> <li>140MB dello spazio disponibile del disco rigido</li> <li>Orificio d'USB (1.1 o 2.0 Interfaccia standard)</li> <li>Drive di CD-ROM</li> <li>800 × 600 pixels, monitor compatibile con display di colore di 16-bit<br/>(è suggerito display di colore di 24-bit)</li> </ul> |                                                                                                    |  |  |  |  |  |  |
| Per Macintosh            | <ul> <li>Power Mac G3 o posteriore</li> <li>Mac OS 10.0 ~ 10.4</li> <li>Minimo 64MB RAM</li> <li>110MB dello spazio disponibile del disco rigido</li> <li>Orificio d'USB</li> <li>Drive di CD-ROM</li> <li>QuickTime 6.0 o posteriore per Clip di Fil di MPEG4</li> </ul>                                                                                                    |                                                                                                    |  |  |  |  |  |  |
| Requis                   | iti del Sistema dell'Impressione di                                                                                                    | Mezzi                                                                                                    |  |  |  |  |  |  |
| Per Windows              | <ul> <li>Pentium III 1GHz o equivalente</li> <li>Windows 2000 / Windows XP / Window Vista</li> <li>Minimo 512MB RAM</li> <li>150MB dello spazio disponibile del disco rigido</li> <li>Orificio USB (1.1 o Interfaccioa standard di 2.0)</li> <li>800 × 600 pixels, monitor compatibile con display di colore di 16-bit.</li> </ul>                                                                                                    |                                                                                                    |  |  |  |  |  |  |

"Specificazioni e design del prodotto sono soggetti a modifiche senza preavviso per ulteriori miglioramenti".